# Manual da Nota Fiscal de Serviço Eletrônica (NFS-e)

| Índice                                                                                                    |         |
|----------------------------------------------------------------------------------------------------|---------|
| INFORMAÇÕESGERAIS                                                                                          | 2       |
| 1. COMO INGRESSAR NO SISTEMA DA NOTA FISCAL DE SERVIÇO ELETRÔNICA (NFS-E)                                  | 4       |
| 2. COMO ACESSAR A ÁREA RESTRITA DO PORTAL DO CONTRIBUINTE                                                  | 9       |
| ACESSANDO O PORTAL DO CONTRIBUINTE PELA PRIMEIRA VEZ                                                       | 10      |
| HABILITANDO OS USUÁRIOS                                                                                    | 11      |
| Esqueceu a senha                                                                                           | 13      |
| ACESSANDO O PORTAL DO CONTRIBUINTE (APÓS O PRIMEIRO ACESSO, ITEM 2.1)                                      | 13      |
| COMOCOMPLETAR O CADASTRO DO CONTRIBUINTE                                                                   | 14      |
| COMO CADASTRAR (OU ALTERAR) O LOGOTIPO DA EMPRESA PARA COMPOR A NOT<br>FISCALDE SERVIÇO ELETRÔNICA (NFS-E) | A<br>16 |
| 3. EMISSÃO DA NOTA FISCAL DE SERVIÇO ELETRÔNICA (NFS-E)                                                    | 18      |
| IDENTIFICAÇÃO DOS SERVIÇOS                                                                                 | 19      |
| TOMADOR DO SERVIÇO                                                                                         | 19      |
| SERVIÇOS                                                                                                   | 20      |
| Descriçãodos Serviços                                                                                      | 21      |
| DADOS COMPLEMENTARES                                                                                       | 23      |
| PRESTAÇÃO DOS SERVIÇOS/COMPETÊNCIA                                                                         | 23      |
| Construção Civil                                                                                           | 23      |
| SUBSTITUINDO UMANFS-E (SUBSTITUÍDA)                                                                        | 24      |
| RECIBO PROVISÓRIO DE SERVIÇOS-RPS                                                                          | 24      |
| RESUMO FINAL                                                                                               | 24      |
| RESUMO DE RETENÇÕES                                                                                        | 25      |
| RESUMO DOS CÁLCULOS                                                                                        | 25      |
| 4. CANCELAMENTO DE NOTA FISCAL DE SERVIÇO ELETRÔNICA (NFS-E)                                               | 25      |
| 5. CONSULTA DE NOTA FISCAL DE SERVIÇO ELETRÔNICA (NFS-E)                                                   | 27      |
| 6. GUIA DE RECOLHIMENTO                                                                                    | 28      |
| 7. RECIBO PROVISÓRIO DE SERVIÇOS – RPS                                                                     | 29      |
| GERAÇÃO DE RPS                                                                                             | 29      |
| CONSULTADE RPS                                                                                             | 31      |
| ENVIO LOTE DE RPS                                                                                          | 32      |
| CONSULTA SITUAÇÃO LOTE RPS                                                                                 | 33      |
| 8. ENVIO POR E-MAIL DA NFS-E AO TOMADOR DO SERVIÇO                                                         | 34      |
| 9. Como Verificar se a NFS-e Recebida é Válida                                                             | 34      |

## **INFORMAÇÕES GERAIS**

#### Nota Fiscal de Serviços Eletrônica - NFS-e

A Nota Fiscal de Serviços Eletrônica (NFS-e) é um documento de existência exclusivamente digital, gerado e armazenado eletronicamente pela Prefeitura para documentar as operações de prestação de serviços.

#### Da geração NFS-e

A geração da NFS-e será feita, automaticamente, por meio de serviços informatizados, disponibilizados aos contribuintes. Para que sua geração seja efetuada, dados que a compõem serão informados, analisados, processados, validados e, se corretos, gerarão o documento.

A NFS-e contém campos que reproduzem as informações enviadas pelo contribuinte e outros que são de responsabilidade do Fisco. Uma vez gerada, a NFS-e não pode mais ser alterada, admitindo-se, unicamente por iniciativa do contribuinte, ser cancelada ou substituída, hipótese em que deverá ser mantido o vínculo entre a nota substituída e a nova.

#### Da responsabilidade pela emissão da NFS-e

A responsabilidade pelo cumprimento da obrigação acessória de emissão da NFS-e e pelo correto fornecimento dos dados à Secretaria, para a geração da mesma, é do contribuinte. A NFS-e deve conter a identificação dos serviços em conformidade com os itens da Lista de Serviços, obedecendo às disposições da legislação municipal.

#### Competência de uma NFS-e

A competência de uma NFS-e é o mês da ocorrência do fato gerador do imposto. O contribuinte poderá alterar a competência da NFS-e alterando a data da prestação do serviço. Serão devidamente cobrados os acréscimos legais na guia de recolhimento da competência em atraso.

#### Base de Cálculo da NFS-e

A base de cálculo da NFS-e é o Valor Total de Serviços, subtraído do Valor das Deduções previstas em lei.

#### Recibo Provisório de Serviço - RPS

A NFS-e somente será gerada através dos serviços informatizados disponibilizados pela Prefeitura. Esse tipo de serviço é seguido de alguns riscos inerentes à ininterrupta disponibilidade, fazendo com que, em momentos esporádicos, por motivo de força maior, fique indisponível. No intuito de prover uma solução de contingência para o contribuinte, foi criado o Recibo Provisório de Serviços (RPS), que é um documento de posse e responsabilidade do contribuinte.

O RPS é gerado pelo Sistema da NFS-e, possuindo uma numeração sequencial crescente e devendo ser convertido em NFS-e no prazo de 10 (dez) dias da data da prestação dos serviços, não podendo ultrapassar o 5°(quinto) dia corrido do mês seguinte ao da prestação de serviços.

O RPS também poderá ser feito em sistema próprio da empresa, para isso, é necessário solicitar o layout e informações através do e-mail <u>suporte@tinus.com.br</u> com as informações do Município e CNPJ da empresa que deseja fazer a integração, feito isso, em resposta a esse e-mail, serão encaminhadas uma série de informações e orientações para serem executados os procedimentos de Homologação e autorização para a utilização do RPS.

#### O Valor do ISS

O Valor do ISS será sempre calculado, exceto nos seguintes casos:

A Natureza da Operação for Exigibilidade suspensa por decisão judicial. Nesse caso, o campo "Alíquota" ficará aberto para o prestador do serviço indicar o valor;

Exigibilidade suspensa por procedimento administrativo. Nesse caso, o campo "Alíquota" ficará aberto para o prestador do serviço indicar o valor;

A Natureza da Operação for Tributação fora do Município. Nesse caso, os campos "Alíquota" e "Base de cálculo" ficarão abertos para o prestador do serviço indicar o valor;

# 1. Como Ingressar No Sistema Da Nota Fiscal de Serviço Eletrônica (NFS-e)

Para ingressar no sistema da NFS-e, é necessário que o contribuinte efetue o seu cadastro no Portal do Contribuinte, clicando na opção "Solicitação de Senha".

#### <u>1ºPASSO:</u>

Acessar o site da Prefeitura:

Acessar o Link **PORTAL DO CONTRIBUINTE**.

No Site do Portal do Contribuinte, selecionar a opção "Solicitação de Senha" no lado esquerdo da tela.

| Serviços                     | SOLICITAÇÃO DE SENHA                                                                                                    |  |
|------------------------------|----------------------------------------------------------------------------------------------------|--|
| Acesso à Área Restrita       | Para ter acesso à Área Restrita do Portal do Contribuinte inicialmente deve ser feito o cadastro de Usuário.                                             |  |
| Solicitação de Senha         | Existem dois tipos de usuários: MASTER e COMUM / ADMINISTRADOR                                                                                           |  |
| Certidão Negativa            | O Usuário MASTER é a pessoa física ou jurídica, estabelecida no Município responsáve<br>comum(ns)/administradores à área restrita de sua empresa.        |  |
| Imobiliária (IPTU)           | O Usuário COMUM / ADMINISTRADOR é a pessoa física que, na área restrita, terá acesso a determinad<br>NFS-e, devidamente autorizadas pelo Usuário MASTER. |  |
| ITBI                         | O usuário MASTER só poderá autorizar o Usuário COMUM / ADMINISTRADOR quando este já possuir cad                                                          |  |
| Cadastro                     | Após o Cadastramento dos dados do Usuário, será necessário efetuar a verificação do seu e-mail e i<br>desbloquelo.                                       |  |
| Imobiliário                  | Se houver divergências, o cadastro do usuário MASTER/COMUM poderà ser alterado antes mesmo de sua                                                        |  |
| IPTU                         | mesma opção de Cadastramento de Usuano MASTER/COMUM, informando os dados do guadro. Cadast<br>senha DEVERÁ ser a mesma já cadastrada).                   |  |
| Calendário do IPTU 2020      | Cadastramento de Usuário MASTER                                                                                                    |  |
| DAM de Exercicio Atual       | Cadastramento de Usuário COMUM / ADMINISTRADOR                                                                                                    |  |
| DAM de Exercícios Anteriores | Anexar Documentos                                                                                                    |  |

#### 2ºPASSO

Preencher o cadastro de usuário MASTER ou COMUM.

| Serviços                     | SOLICITAÇÃO DE SENHA                                                                                                    |  |
|------------------------------|----------------------------------------------------------------------------------------------------|--|
| Acesso à Área Restrita       | Para ter acesso à Área Restrita do Portal do Contribuinte, inicialmente deve ser feito o cadastro de Usuário.                                                 |  |
| Solicitação de Senha         | Existem dois tipos de usuários: MASTER e COMUM / ADMINISTRADOR.                                                                                               |  |
| Certidão Negativa            | O Usuário MASTER é a pessoa física ou jurídica, estabelecida no Municípic responsável pel<br>comum(ns)/administradores à área restrita de sua empresa.        |  |
| Imobiliária (IPTU)           | O Usuário COMUM / ADMINISTRADOR é a pessoa física que, na área restrita, terá acesso a determinadas fr<br>NFS-e, devidamente autorizadas pelo Usuário MASTER. |  |
| ІТВІ                         | O usuário MASTER só poderá autorizar o Usuário COMUM / ADMINISTRADOR quando este já possuir cadastro.                                                         |  |
| Cadastro                     | Após o Cadastramento dos dados do Usuário, será necessário efetuar a verificação do seu e-mail e impr<br>desbloqueio.                                         |  |
| Imobiliário                  | Se houver divergências, o cadastro do usuário MASTER/COMUM poderá ser alterado antes mesmo de sua lib                                                         |  |
| IPTU                         | mesma opção de Cadastramento de Usuano MASTER/COMUM, informando os dados do quadro "Cadastrame<br>senha DEVERÁ ser a mesma já cadastrada).                    |  |
| Calendário do IPTU 2020      | Cadastramento de Usuário MASTER                                                                                                    |  |
| DAM de Exercício Atual       | Cadastramento de Usuário COMUM / ADMINISTRADOR                                                                                                    |  |
| DAM de Exercícios Anteriores | Anexar Documentos                                                                                                    |  |
|                              | · · · · · · · · · · · · · · · · · · ·                                                                                                    |  |

A) Para o caso de usuário COMUM, digite o CPF da pessoa que irá utilizar o sistema da NFSe e clique no botão "Consultar". Em seguida preencha os dados solicitados no formulário.

A emissão da NFS-e está condicionada ao cadastro no Portal do Contribuinte de no mínimo uma pessoa física, entretanto não existe por empresa um limite máximo de pessoas cadastradas no Portal do Contribuinte. A empresa poderá cadastrar quantas pessoas forem necessárias para terem acesso a sua área restrita.

|                                                  | CADASTRO DE N                        | IOVO USUÁRIO COMUM |
|--------------------------------------------------|--------------------------------------|--------------------|
| Identificação do Usuário<br>C P F.: *<br>Nome: * | DIGITEOCPFE<br>CLIQUEEM<br>CONSULTAR | Consultar Limpar   |
| Data Nascimento:                                 |                                      | R.G.:              |
| Endereco                                         |                                      |                    |
| Cep: *                                           |                                      |                    |
| Logradouro: *                                    |                                      |                    |
| Número: *                                        |                                      | Complemento:       |
| Bairro: *                                        |                                      |                    |
| Cidade: *                                        |                                      | Esado; *           |
| Contato                                          |                                      |                    |
| E-mail: *                                        |                                      | Confirma E-mail: * |
| E-mail Alternativo:                              |                                      |                    |
| Telefone: *                                      |                                      | Celular:           |

Clique na tecla TAB

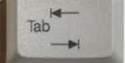

(do teclado) para mudar de um campo para outro.

Após o preenchimento dos dados solicitados, digite o código da imagem e clique no botão "Salvar" para finalizar o cadastro da pessoa física.

| <sup>4</sup> 20                     |                                                                  |                                                                  |
|-------------------------------------|------------------------------------------------------------------|------------------------------------------------------------------|
|                                     |                                                                  |                                                                  |
| Código da Imagem *                  |                                                                  |                                                                  |
| Problemas com a imagem? Clique Aqui |                                                                  |                                                                  |
|                                     | Código ds Imagem *<br>Problemas com a imagem? <u>Clique Aqui</u> | Código ds Imagem *<br>Problemas com a imagem? <u>Clique Aqui</u> |

Em seguida, clique no botão "Enviar Verificação de E-mail".

Ao clicar no botão "Enviar Verificação de E-mail", a Prefeitura, automaticamente, enviará uma mensagem para o endereço de e-mail informado em seu cadastro. Em seguida, deve-se acessar o endereço de e-mail informado, abrir a mensagem enviada pela Prefeitura e clicar no link "Clique Aqui" para confirmar o recebimento do e-mail e liberar o acesso de usuário COMUM a "Área Restrita". B) Para o caso de usuário MASTER (pessoa jurídica). Selecione a opção CNPJ, digite o CNPJ da empresa e clique no botão "Consultar". Em seguida preencha os dados solicitados no formulário.

|                                                                                                    |                                         | CADASTRO DE NOVO USUÁRIO |
|----------------------------------------------------------------------------------------------------|-----------------------------------------|--------------------------|
| Identificação do Usuário<br>© C.P.F.  © C.N.P.J.<br>C.N.P.J.:*<br>Razão Social:*<br>NIRE da Junta Comercial. | DIGITEO CNPJE<br>CLIQUE EM<br>CONSULTAR | Consultar Limpar         |
| Representante Legal<br>Nome: *<br>E-mail: *                                                                  |                                         | C.P.F.: *<br>Telefone:   |
| Endereço<br>Cep: *                                                                                           |                                         |                          |
| Número; *<br>Bairro; *                                                                                       |                                         | Complemento:             |

Após o preenchimento dos dados solicitados, digite o código da imagem e clique no botão "Salvar" para finalizar o cadastro da pessoa jurídica.

| a para o seu emain, de rorma a admentar a segurança na autenticidade do remetente. Contira sem<br>correta, desconsidere a mensagem. |
|----------------------------------------------------------------------------------------------------|
| 2 4 6 1<br>magem *                                                                                                    |
| Salvar Limpar                                                                                                    |
|                                                                                                    |

Em seguida clique nos botões "Solicitação de Desbloqueio" e "Enviar Verificação de Email".

Ao clicar no botão "Solicitação de Desbloqueio", uma nova janela irá se abrir, contendo o formulário de "Solicitação Desbloqueio de senha para utilização no Portal do Contribuinte". Imprima esse formulário.

Ao clicar no botão "Enviar Verificação de E-mail", a Prefeitura, automaticamente, enviará uma mensagem para o endereço de e-mail informado em seu cadastro. Em seguida, deve-se acessar o endereço de e-mail informado, abrir a mensagem enviada pela Prefeitura e clicar no link "Clique Aqui" para confirmar o recebimento do e-mail e liberar seu acesso para anexar documentos ao "Portal do Contribuinte".

#### <u>3ºPASSO(USUÁRIO MASTER)</u>

Os formulário deve ser assinados pelo(s) administrador(es) da empresa ou o seu procurador legal, conforme a cláusula de administração que conste no contrato de constituição da sociedade.

Após impressão e assinatura do formulário de solicitação de desbloqueio de senha, o contribuinte deve reconhecer a firma da(a) assinatura(s) em cartório.

#### 4°PASSO(USUÁRIO MASTER)

O contribuinte deve comparecer a Secretaria, no setor de Atendimento ao Contribuinte, com os seguintes documentos:

O formulário de "Solicitação de Desbloqueio" impresso na internet devidamente assinado com *firma reconhecida*;

Instrumento de constituição da empresa e a última alteração (se houver), regularmente registrado no órgão competente;

RG, CPF ou CNH (habilitação), ou outro documento oficial com foto do representante legal(formalmente constituído) que assinou a "Solicitação de Desbloqueio" e comprovante de residência atualizado, caso este não conste no Contrato Social, Requerimento Empresário ou quaisquer outros documentos constitutivos da empresa;

OBS.: SE O FORMULÁRIO FOR ASSINADO PELO PROCURADOR DA PESSOA JURÍDICA É NECESSÁRIO TRAZER A PROCURAÇÃO PÚBLICA OU A CÓPIA AUTENTICADA DA MESMA, E APRESENTAR SEU RG, CPF, CNH OU OUTRO DOCUMENTO OFICIAL COM FOTO E COMPROVANTE DE RESIDÊNCIA ATUAL.

Os documentos acima mencionados, também podem ser anexados no "Portal do Contribuinte" na opção: SOLICITAÇÃO DE SENHA.

| Solicitação de Se                                                                                                    | enha                                                                                       |  |
|----------------------------------------------------------------------------------------------------|--------------------------------------------------------------------------------------------|--|
| ara ter acesso à Área Restrita do Portal do Contribuinte, inicialmente deve ser feito o cadastro de Usuário.                                                                                         |                                                                                            |  |
| xistem dois tipos de usuários: MASTER e COMUM.                                                                                                    |                                                                                            |  |
| ode ser cadastrada como Usuário MASTER a pessoa física ou jurídica prestadora de serviços <b>estabelecida no Mu</b><br>omuns ao Sistema.                                                             | unicípio de Jaboatão dos Guararapes (PE) que terá acesso às opções de autorização de usuár |  |
| ode ser cadastrada como Usuário COMUM a pessoa física autorizada pelo Usuário MASTER a ter acesso a determins                                                                                        | adas funcionalidades do Sistema.                                                           |  |
| ara que seja autorizado pelo Usuário MASTER, o Usuário COMUM deve efetuar o seu prévio cadastramento.                                                                                                |                                                                                            |  |
| Após o Cadastramento dos dados do Usuário, será necessário efetuar a verificação do seu e-mail e imprimir a solicitação para o seu desbloqueio e a autorização para envio de e-mail.                 |                                                                                            |  |
| ambém é possível alterar alguma informação do cadastro enquanto ele não é Liberado. Neste caso, utilizar a m<br>uadro "Cadastramento de Senha" novamente (a senha DEVERA ser a mesma já cadastrada). | esma opção Cadastramento de Usuário MASTER/COMUM. Será necessário informar os dados        |  |
| adastramento de Usuário MASTER                                                                                                    |                                                                                            |  |
| adastramento de Usuário COMUM                                                                                                    | LOGOAPÓSCLIQUEEM                                                                           |  |
| nvio de Verificação de E-mail                                                                                                    | ANEXAR DOCUMENTOS                                                                          |  |
| npressão de Solicitação de Desbloqueio (Usuário MASTER)                                                                                                    |                                                                                            |  |
| inexar Documentos (Usuário MASTER)                                                                                                    |                                                                                            |  |
|                                                                                                    |                                                                                            |  |
|                                                                                                    |                                                                                            |  |

Na página "Anexar documentos para desbloqueio de senha", digite o CNPJ do usuário MASTER(pessoa jurídica) e a senha cadastrada anteriormente.

|                                                                                                    | ANEXAR DOCUMENTO                                                                 | DS PARA DESBLOQUEIO DE SENHA |
|----------------------------------------------------------------------------------------------------|----------------------------------------------------------------------------------|------------------------------|
| Identificação do Usuário<br>C.P.P. / C.N.P.J.*<br>J<br>Seleção do Arquivo<br>Senta:*<br>Teo de Documento:* | DIGITE O CNPJ, CLIQUE<br>EM CONSULTARELOGO<br>APÓS DIGITE A SENHA<br>CADASTRADA. | Consultar Limpar             |
| Escolha o arquivo contendo o Document                                                                      | to a ser Anexado:<br>Selecionar arquivo                                          |                              |
| Use arquivo no formato '.doc', '.pd                                                                        | " ou '.jpg' com tamanho máximo de 5 MB.                                          |                              |

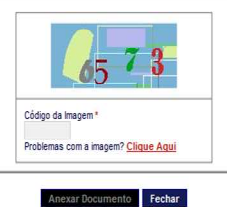

OBS: O ACESSO NA PÁGINA "ANEXAR DOCUMENTOS PARA DESBLOQUEIO DE SENHA" É LIBERADO LOGO APÓS A CONFIRMAÇÃO DO E-MAIL ENVIADO PELA PREFEITURA, NO ATO DO CADASTRO DE USUÁRIO MASTER.

Em seguida indique o tipo de documento e selecione o arquivo a ser anexado, respeitando o formato e tamanho máximo indicado na página.

| Tipo de Documento:*<br>Instrumento de constituição e última alteração (se houver), regulamento<br>Documentos passoais e comprovante de endereço do representante le<br>Solicitação do pasibiliçario de Senta<br>USE anguivo no romana documento responsa do la gran da gran de anguivo no romana documento responsa da la gran<br>USE anguivo no romana documento responsa do la gran da gran da gran da gran da gran da gran da gran da gran da gran da gran da gran da gran da gran da gran da gran da gran da gran da gran da gran da gran da gran da gran da gran da gran da gran da gran da gran da gran da gran da gran da da gran da gran da g | registrado no órgão competente.<br>al e caso não conste do contrato ou no requerimento, procuração pública.<br>Intruo ure o mos |  |
|----------------------------------------------------------------------------------------------------|----------------------------------------------------------------------------------------------------|--|
| - Documentos Anexados                                                                                                    |                                                                                                    |  |
| Instrumento de constituição e última alteração (se houver), regularmer<br>Documentos pessoais e comprovante de endereço do representante l<br>Solicitação de Desbloquelo de Senha                                                                                                    | a registrado no órgão competente.<br>Iggal e caso não conste do contrato ou no requerimento, procuração pública.                |  |
|                                                                                                    | Código da Imagem *<br>Problemas com a Imagem? <u>Clíque Aqui</u>                                                                |  |

## 2. Como acessar a área restrita do Portal do Contribuinte

Para acessar a área restrita do "Portal do Contribuinte", é necessário entregar a documentação da pessoa jurídica no setor de "Atendimento ao Contribuinte" na Secretaria da Prefeitura. Após a entrega da documentação, o usuário MASTER será comunicado por e-mail da confirmação da liberação da sua senha de acesso. Portanto, o contribuinte só terá acesso ao "Portal do Contribuinte" após a entrega da documentação e recebimento do e-mail confirmando que a sua senha foi liberada, que o usuário encontra-se ATIVO.

O usuário deve acessar a página eletrônica da Prefeitura na internet.

Acessar o Link Portal do Contribuinte.

- Clicar em "Acesso à Área Restrita" do Portal do Contribuinte.

| Serviços                     | SOLICITA                                                                                                    |
|------------------------------|----------------------------------------------------------------------------------------------------|
| Acesso à Área Restrita       | Para ter acesso à Área Restrita do <b>Portal do Contribuinte</b> inicialme                                                |
| Solicitação de Senha         | Existem dois tipos de usuários: MASTER e COMUM / ADMINISTRAL                                                              |
| Certidão Negativa            | O Usuário MASTER é a pessoa física ou jurídica, estabelecida no comum(ns)/administradores à área restrita de sua empresa. |
| Imobiliária (IPTU)           | O Usuário COMUM / ADMINISTRADOR é a pessoa física que, na NFS-e, devidamente autorizadas pelo Usuário MASTER.             |
| ІТВІ                         | O usuário MASTER só poderá autorizar o Usuário COMUM / ADMIN                                                              |
| Cadastro                     | Após o Cadastramento dos dados do Usuário, será necessário efe<br>desbloqueio.                                            |
| Imobiliário                  | Se houver divergências, o cadastro do usuário MASTER/COMUM po                                                             |
| IPTU                         | senha DEVERÁ ser a mesma já cadastrada).                                                                                  |
| Calendário do IPTU 2020      | Cadastramento de Usuário MASTER                                                                                           |
| DAM de Exercicio Atual       | Cadastramento de Usuário COMUM / ADMINISTRADOR                                                                            |
| DAM de Exercícios Anteriores | Anexar Documentos                                                                                                    |
|                              | Terris de Madfines in de Emili                                                                                            |

## ACESSANDO O PORTAL DO CONTRIBUINTE PELA PRIMEIRA VEZ

No primeiro acesso da empresa no portal do contribuinte, é necessário habilitar os usuários que irão utilizar o portal do contribuinte em nome da empresa.

| Serviços 🗧                   | ACESSO À AREA RESTRITA DO PORTAL DO CONTRIBUINTE |                                                                     |  |
|------------------------------|--------------------------------------------------|---------------------------------------------------------------------|--|
| Acesso à Área Restrita       | ATENÇÃO, verifique se o seu navegao              | lor está configurado para NÃO bloquear janela pop-up Saiba Como     |  |
| Solicitação de Senha         | Este serviço requer um leitor de arquivos PDF.   | Para baixar e instalar gratuitamente o programa Adobe Reader Clique |  |
| Certidão Negativa            | C.P.F./C.N.P.J. *                                |                                                                     |  |
| Imobiliária (IPTU)           |                                                  | Esqueceu a sua SENHA ou ela está bloqueada?                         |  |
| ІТВІ                         | Senha *                                          | Clique Aqui                                                         |  |
| Cadastro                     |                                                  | Não possui SENHA?                                                   |  |
| Imobiliário                  | Entrar Limpar                                    | <u>Clique Aqui</u>                                                  |  |
| PTU                          | (*) Campo Obrigatório (nao colocar pontos        | , barras ou traços)                                                 |  |
| Calendário do IPTU 2020      |                                                  |                                                                     |  |
| DAM de Exercício Atual       |                                                  |                                                                     |  |
| DAM de Exercícios Anteriores |                                                  |                                                                     |  |

- No campo CPF/CNPJ: digitar o número do CNPJ da empresa cadastrada(usuário MASTER).
- Digitar no campo apropriado a senha do CNPJ da empresa cadastrada e o código da imagem.
- Após o preenchimento das informações, clicar no botão "Entrar".

## HABILITANDO OS USUÁRIOS COMUNS

Após a abertura da Área Restrita do Portal do Contribuinte, será necessário habilitar a(s) pessoa(s) física(s)(usuário COMUM) cadastradas no Portal do Contribuinte para operar o sistema em nome da empresa.

| Succession in the   | and the second second se | C-Statements and a statement                   | and the second second s |          | 1                                                    |
|---------------------|----------------------------------------------------------------------------------------------------|------------------------------------------------|----------------------------------------------------------------------------------------------------|----------|------------------------------------------------------|
|                     |                                                                                                    |                                                |                                                                                                    |          | POXTAL<br>As contributed<br>6 Town Information Links |
| sváno               |                                                                                                    | 4                                              | rea Restrita do Portal do Cont                                                                                                    | ribuinte |                                                      |
| naine Administrativ | Benchinds à Área Reatha d                                                                                                    | Pertar da Contribuente da Andoenne da Teste da | Petrolog de Jabouelle (                                                                                                    |          |                                                      |
|                     |                                                                                                    |                                                |                                                                                                    |          |                                                      |

Usuário COMUM é a pessoa física com acesso apenas as funcionalidades da área Restrita do Portal do Contribuinte selecionadas pela empresa no momento da habilitação.

Para proceder à habilitação do(s) usuário(s) COMUM, é necessário que este(s) já esteja(m) cadastrado(s) no Portal do Contribuinte com acesso ativo (já liberado pela Prefeitura).

- Clicar em usuário comum.

- Informar o CPF da pessoa cadastrada no Portal do Contribuinte com acesso ativo.

- Clicar no botão Consultar

Selecionar as atividades que a pessoa física terá permissão para utilizar.

Exemplo: Geral; Cadastro/Contribuinte, NFS-e/geração, NFS-e/cancelamento, NFS-e/Guia de recolhimento, RPS/Geração, RPS/consulta etc.

- E depois no botã Salvar

**OBS:** A ESCOLHA DOS USUÁRIOS COMUNS QUE IRÃO RESPONDER PELA EMPRESA, SENDO ELE FUNCIONÁRIO DA MESMA OU NÃO, É DE INTEIRA RESPONSABILIDADE DO CONTRIBUINTE USUÁRIO MASTER.

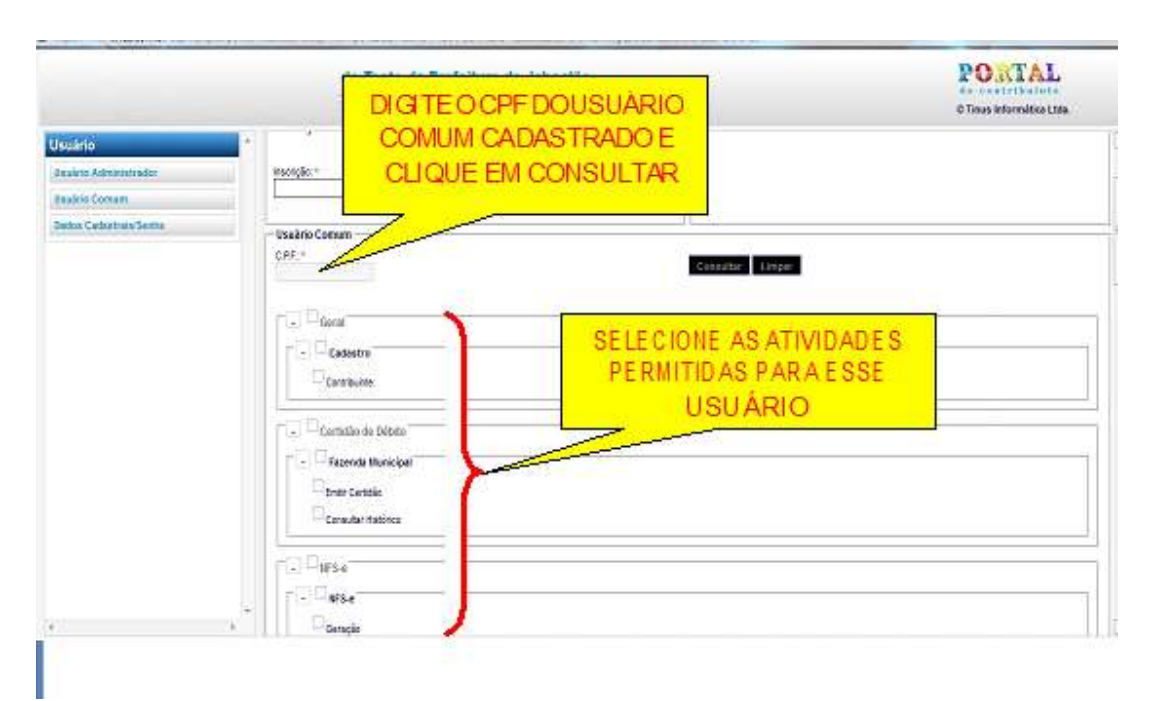

Depois de salvar as informações, deve-se fechar a janela da "Área Restrita do Portal do Contribuinte", pois a Nota Fiscal de Serviço Eletrônica é gerada através do cadastro da pessoa física(usuário COMUM). Assim, é necessário fechar o "Acesso à Área Restrita" do Portal do Contribuinte através do CNPJ e entrar na "Área Restrita" do Portal do Contribuinte através do CNPJ e entrar na "Área Restrita" do Portal do Contribuinte com o CPF do usuário comum(habilitado conforme item "1.1.1" acima). Sempre que for utilizar as funcionalidades do portal do contribuinte, como: geração, consulta e cancelamento de nota fiscal de serviço, emissão da guia de recolhimento, geração e consulta de RPS, upload lote e etc... deve-se acessar a área restrita do Portal do Contribuinte com o CPF do usuário COMUM cadastrado e senha.

## **ESQUECEU A SENHA**

Caso o usuário, pessoa física ou pessoa jurídica, tenha esquecido a sua senha, deve-se proceder da seguinte forma:

Sendo o usuário pessoa jurídica:

- Informar o seu CNPJ e o Código da

Imagem. Sendo o usuário pessoa física:

- Informar o seu CPF e o Código da Imagem.

| Serviços 🄶              | ACESSO À AREA RESTRITA DO PORTAL DO CONTRIBUINTE |                                                                                 |  |
|-------------------------|--------------------------------------------------|---------------------------------------------------------------------------------|--|
| Acesso à Área Restrita  | ATENÇÃO, verifique se o seu navegado             | or está configurado para NÃO bloquear janela pop-up Saiba Como                  |  |
| Solicitação de Senha    | Este serviço requer um leitor de arquivos PDF.   | Para baixar e instalar gratuitamente o programa Adobe Reader <u>Clique Aqui</u> |  |
| Certidão Negativa       | C.P.F./C.N.P.J. *                                |                                                                                 |  |
| Imobiliária (IPTU)      |                                                  | Esqueceu a sua SENHA ou ela está bloqueada?                                     |  |
| ІТВІ                    | Senha *                                          | Clique Aqui                                                                     |  |
| Cadastro                |                                                  | Não possui SENHA?                                                               |  |
| Imobiliário             | Entrar Limpar                                    | <u>Clique Aqui</u>                                                              |  |
| IPTU                    | (*) Campo Obrigatório (nao colocar pontos,       | barras ou traços)                                                               |  |
| Calendário do IPTU 2020 |                                                  |                                                                                 |  |

- Clique no Link "Clique Aqui", conforme mostrado na figura acima.

Neste momento, a Prefeitura enviará um e-mail para o endereço eletrônico informado no cadastro da pessoa jurídica quando se tratar da senha do CNPJ, ou para o endereço eletrônico informado no cadastro da pessoa física quando se tratar da senha do CPF. Neste e-mail terá um link onde é necessário clicar sobre ele para ser redirecionado a uma nova janela. Nessa janela, o contribuinte terá a opção de cadastrar uma nova senha.

## ACESSANDO O PORTAL DO CONTRIBUINTE (APÓS O PRIMEIRO ACESSO, ITEM 2.1)

Após realizar os procedimentos descritos no item 2.1, o usuário já poderá entrar no "Acesso a Área Restrita" com o CPF e a senha.

| Serviços 🔶              | ACESSO À AREA                                | ACESSO À AREA RESTRITA DO PORTAL DO CONTRIBUINTE                              |  |  |
|-------------------------|----------------------------------------------|-------------------------------------------------------------------------------|--|--|
| Acesso à Área Restrita  | ATENÇÃO, verifique se o seu naveg            | ador está configurado para NÃO bloquear janela pop-up Saiba Como              |  |  |
| Solicitação de Senha    | Este serviço requer um leitor de arquivos PD | OF. Para baixar e instalar gratuitamente o programa Adobe Reader <u>Cliqu</u> |  |  |
| Certidão Negativa       | C.P.F./C.N.P.J. *                            |                                                                               |  |  |
| Imobiliária (IPTU)      |                                              | Esqueceu a sua SENHA ou ela está bloqueada?                                   |  |  |
| ІТВІ                    | Senha *                                      | Clique Aqui                                                                   |  |  |
| Cadastro                |                                              | Não possui SENHA?                                                             |  |  |
| Imobiliário             | Entrar Limpar                                | <u>Clique Aqui</u>                                                            |  |  |
| IPTU                    | (*) Campo Obrigatório (nao colocar ponte     | os, barras ou traços)                                                         |  |  |
| Calendário do IPTU 2020 |                                              |                                                                               |  |  |
| DAM de Exercicio Atual  |                                              |                                                                               |  |  |

- Digitar o CPF da pessoa cadastrada no Portal do Contribuinte, com acesso ATIVO e habilitado como usuário COMUM pela empresa.

- Digitar a senha e o código da imagem.
- Clicar no botãc Entrar

| Usuário                | ÁREA RESTRITA DO PORTAL DO CONTRIBUINTE                                                 |
|------------------------|-----------------------------------------------------------------------------------------|
| Dados Cadastrais/Senha | Bem-Vindo à Área Restrita do Portal do Contribuinte da Ambiente de Testes de IpoiucalII |
| Geral                  |                                                                                         |
| Cadastro               |                                                                                         |
| Imobiliário            |                                                                                         |
| NFS-e                  |                                                                                         |
| NFS-e                  |                                                                                         |
| RPS                    |                                                                                         |
| DMSe                   |                                                                                         |
| DMSe                   |                                                                                         |
| Tabelas                |                                                                                         |
| Documentos             |                                                                                         |

## COMO COMPLETAR O CADASTRO DO CONTRIBUINTE

Existem dados que são solicitados ao contribuinte após sua inserção no sistema da NFS-e como "ATIVO". Sem o preenchimento dessas informações, o contribuinte não conseguirá gerar a NFS-e.

O usuário COMUM habilitado pelo contribuinte(com permissão para utilizar a opção geral/cadastro/contribuinte), após acessar a área restrita do Portal do Contribuinte com o CPF e a senha, deverá completar o cadastro do contribuinte na opção GERAL, clicando em CADASTRO e em seguida em contribuinte.

| Isuário                                                 | CLIQUE EM |
|---------------------------------------------------------|-----------|
| ados Cadastrais/Senha                                   |           |
| rel                                                     |           |
| Cadastro                                                |           |
| ontribuinte -                                           |           |
| omador / Prestador                                      |           |
|                                                         |           |
| ertidão de Débito                                       |           |
| ertidão de Débito<br>Fazenda Municipal                  |           |
| ertidão de Débito<br>Fazenda Municipal<br>FS-e          |           |
| ertidão de Débito<br>Fazenda Municipal<br>FS-e<br>NFS-e |           |

Obs.: Os campos com asterisco vermelho são de preenchimento obrigatório (\*).

| Usuário                | * |                                                                                                    | CADASTRO DE CONTRIBUINTE                                  | PREENCHER CASO   |
|------------------------|---|----------------------------------------------------------------------------------------------------|-----------------------------------------------------------|------------------|
| Dados Cadastrais/Senha |   | Identificação do Contribuinte                                                                                                    |                                                           | SEJAOPTANTEDO    |
| Geral                  |   | Contribuinte: *                                                                                                    | C.R.F. / C.N.P.J.:                                        | SIMPLES NACIONAL |
| Cadastro               |   | Situação Tributária:                                                                                                    | Aliquota ISS:                                             | 1                |
| Contribuinte           |   | ·                                                                                                    | -                                                         |                  |
| Tomador / Prestador    |   | Representante Legal                                                                                                    |                                                           |                  |
| Certidão de Débito     |   | Nome: *                                                                                                    | C.P.F.: *                                                 | 1                |
| Fazenda Municipal      |   | E-mail: *                                                                                                    | Telefone:                                                 |                  |
| NFS-e                  |   |                                                                                                    | -                                                         |                  |
| NFS-e                  |   | Responsável pelas Informações (Contabilista). Caso seja F                                                                                       | Profissional Autônomo ou MEI, preencher com os dados do S | ócio             |
| RPS                    |   | Nome: *                                                                                                    | C.P.F. / C.N.P.J.: *                                      |                  |
| DMS                    |   | E-mait *                                                                                                    | CRC: *                                                    |                  |
| DMS                    |   |                                                                                                    |                                                           |                  |
| Tabelas                |   | Serviço Tomado / Prestado com maior frequência                                                                                                  |                                                           |                  |
| Documentos             |   | Sei viço.                                                                                                    | T                                                         |                  |
| Relatórios             |   |                                                                                                    |                                                           |                  |
|                        |   | <ul> <li>Serviços em geral tributados pelo ISS e não especificados nos o<br/>Serviços tributados pelo ISS com autorização específica</li> </ul> | tens abaixo<br>Vide Serviços                              |                  |

Para completar o cadastro, o contribuinte deverá preencher os seguintes campos, caso não estejam preenchidos:

- Nome do Responsável pelas informações;
- CPF do Responsável;
- E-mail do Responsável;
- CRC do Responsável(no caso de contador);

- Selecionar o serviço prestado com maior frequência de acordo com os subitens da lista de serviços tributáveis pelo ISSQN.

- Selecionar o serviço executado pela empresa: "Serviço em geral tributados pelo ISS e não especificados nos itens abaixo";

- E clicar em "Salvar".

Após a conclusão do cadastro, já é possível clicar na opção "NFS-e/Geração" para emissão da Nota Fiscal de Serviço.

## Como Cadastrar (ou Alterar) o Logotipo da Empresa para Compor a Nota Fiscal de Serviço Eletrônica (NFS-e)

O usuário COMUM habilitado pelo contribuinte (com permissão para utilizar a opção geral/cadastro/contribuinte), após acessar a área restrita do Portal do Contribuinte com <u>o CPF e a senha</u> poderá cadastrar o logotipo da empresa que aparecerá na NFS-e.

Em Geral, clique em "Cadastro", depois em "Contribuinte".

| Usuário                |              |
|------------------------|--------------|
| Dados Cadastrais/Senha | CONTRIBUINTE |
| Geral                  |              |
| Cadastro               |              |
| Contribuinte           |              |
| Tomador / Prestador    |              |

Na Tela de Cadastro do Contribuinte desça a barra de rolagem do lado direito até aparecer o campo "Logotipo".

#### - Clique em "Cadastrar Logo".

CADASTRO DE LOGOTIPO DO CONTRIBUINTE

| Identificação                                             |                                                                                                    |
|-----------------------------------------------------------|----------------------------------------------------------------------------------------------------|
| CPF/CNPJ:                                                 | 11.294.402/0002-4                                                                                                    |
| Nome:                                                     | INDUS' LTDIA                                                                                                    |
| Endereço:                                                 | BR 101 SUL DISTRITO INDUSTRIAL - CABO DE SANTO AGOSTINHO/PE - Cep: 54500-000                                                                                                    |
| Logotipo                                                  |                                                                                                    |
| <b>T</b> inus'                                            | As figuras do logotipo devem ter no máximo 100 pixels de altura e no máximo 100 pixels de largura nos<br>arquivos transmitidos.<br>Use arquivo no formato '.jpg', '.gif', '.bmp' ou '.png' com tamanho máximo de 20 Kbytes. |
| Seleção do Arquivo<br>Escolha o arquivo conten            | do o Logotipo para cadastro:<br>Procurar                                                                                                    |
|                                                           | Cadastrar Logotipo Cancelar                                                                                                    |
| - Clique no bo                                            | para selecionar o arquivo do logolipo.                                                                                                    |
| ATENÇÃO: O                                                | arquivo com o logotipo deve seguir os critérios estabelecidos pelo programa                                                                                                    |
| As figuras do lo<br>arquivos transmi<br>Use arquivo no fo | gotipo devem ter no máximo 100 pixels de altura e no máximo 100 pixels de largura nos<br>tidos.<br>rmato '.jpg', '.gif', '.bmp' ou '.png' com tamanho máximo de 20 Kbytes.                                                  |

- Selecione o arquivo e clique em "Abrir".

| Identificação      |                                                                                                    |                                                                                                    |                      |
|--------------------|----------------------------------------------------------------------------------------------------|----------------------------------------------------------------------------------------------------|----------------------|
| CPF/CNPJ:          | 11.294.402/0002-4                                                                                                    |                                                                                                    |                      |
| Nome:              | INDUS' LTDIA                                                                                                    |                                                                                                    |                      |
| Endereço:          | BR 101 SUL DISTRITO INDUSTRIAL - CABO DE SA                                                                                                 | ANTO AGOSTINHO/PE - Cep: 54500-000                                                                                      |                      |
| <b>T</b>           | As figuras do logotipo devem ter no m<br>arquivos transmitidos.                                                                             | áximo 100 pixels de altura e no máximo 100                                                                              | pixels de largura no |
| inus               | As figuras do logotipo devem ter no m<br>arquivos transmitidos.<br>Use arquivo no formato ',jpg', ',gif', '.bmp'<br><u>Atualizar Imagem</u> | áximo 100 pixels de altura e no máximo 100<br>ou '.png' com tamanho máximo de 20 Kbytes.<br>CLIQUE EM                   | pixels de largura no |
| seleção do Arquivo | As figuras do logotipo devem ter no m<br>arquivos transmitidos.<br>Use arquivo no formato ',jpg', ',gif', '.bmp'<br><u>Atualizar Imagem</u> | áximo 100 pixels de altura e no máximo 100<br>ou '.png' com tamanho máximo de 20 Kbytes.<br>CLIQUE EM<br>CADASTRAR LOGO | pixels de largura no |

- Clique no botão "cadastrar Logotipo".

- Clique no botão "Fechar" para finalizar o cadastro do logotipo.

# 3. Emissão da Nota Fiscal de Serviço Eletrônica (NFS-e)

- Na opção NFS-e, clique em Geração.

| Usuário                | GERAÇÃO DE NFS-e                                                                                                    |
|------------------------|----------------------------------------------------------------------------------------------------|
| Dados Cadastrais/Senha | Identificação do Prestador do Serviço                                                                                     |
| Geral                  | Prestador do Serviço: *                                                                                                   |
| Cadastro               |                                                                                                    |
| Contribuinte           |                                                                                                    |
| Tomador / Prestador    | GERAÇÃO PARA COMECAR                                                                                                    |
| Certidão de Débito     |                                                                                                    |
| Fazenda Municipal      |                                                                                                    |
| NFS-e                  |                                                                                                    |
| NFS-e                  | Consultar Limpar Editar                                                                                                   |
| Geração                |                                                                                                    |
| Cancelamento           | - Serviços                                                                                                    |
| Consulta               | Imposto Retido?" Natureza da Operação."                                                                                   |
| Guia de Recolhimento   | Atividade - CNAE:                                                                                                    |
| RPS                    |                                                                                                    |
| DMS                    | rem da Lista de Serviços:                                                                                                 |
| DMS                    | Local da Prestação:                                                                                                    |
| Tabelas                | A definição do Local da Prestação de Sension deve obrigatoriamente estar em conformidade com o Art. 18. da Lei 15504 "CTU |
| •                      | A deningar de Locar da resalgar de ser rije dere dengarmanisme estar en remonimitade con o Art. Joj da Lei 15091 - 61 M.  |

## **IDENTIFICAÇÃO DOS SERVIÇOS**

|                                                                                                    | GERAÇ                                                    | ÃO DE NFS-e                                      |                             |
|----------------------------------------------------------------------------------------------------|----------------------------------------------------------|--------------------------------------------------|-----------------------------|
| Identificação do Prestador do Serviço<br>Prestador do Serviço: *                                                                 | 1                                                        | SELECIONE A EM<br>PRESTADORA DOS<br>(EMISSOR DAN | IPRESA<br>SERVIÇO<br>IFS-e) |
| Identificação dos Serviços                                                                                                    | Descrição dos Serviços                                   | Dados Complementares                             | Resumo Final                |
| Tomador do Serviço<br>A identificação do Tomador de Serviço é obri<br>© C.P.F./C.N.P.J. Inscrição Municipal<br>C.P.F./C.N.P.J.:* | gatória quando se refer<br>DC<br>vassaporte Não Informar | IDENTIFICAÇÃO<br>IS SERVIÇOS                     |                             |
| Serviços<br>Imposto Retido?*<br>Sim Não<br>Atividade - CNAE:<br>tem da Lista de Serviços:                                        |                                                          | Natureza da Operação.*                           | Y                           |
| Local da Preslação:<br>PE 💌 JABOATÃO DOS GUARARAP<br>A definição do Local da Prestação de Serviço                                | ES V<br>deve obrigatoriamente estar em conform           | idade com o Art. 38, da Lei 155/91 - CTM.        |                             |

O preenchimento da NFS-e tem seu início na aba "Identificação dos serviços".

Esta aba divide-se em duas partes:

- 1) Área destinada à identificação do Tomador do Serviço (do cliente);
- 2) Área destinada à identificação do serviço prestado (Serviços).

## **TOMADOR DO SERVIÇO**

<u>O primeiro passo</u> para gerar a Nota Fiscal de Serviço é selecionar <u>UMA</u> das seguintes opções:

#### - CPF/CNPJ;

Digitar o CPF ou o CNPJ do tomador do serviço (do cliente).

- Inscrição Municipal;

Digitar a inscrição municipal do tomador do serviço, apenas se o tomador for inscrito no Cadastro Mercantil da Prefeitura.

- Passaporte;

Digitar o número do passaporte se o tomador do serviço for estrangeiro e não possua CPF.

- Não Informar.

Esta opção só é válida se o tomador do serviço for pessoa física e não desejar ter seu CPF, nome e endereço na nota fiscal de serviço.

E clicar no botão Consultar

Se o Tomador do serviço não estiver cadastrado, o sistema perguntará se deseja cadastrá-lo agora, clique no botão "OK" e cadastre-o.

SERVIÇOS

O segundo passo é selecionar a Natureza da operação:

Tributação no Município quando o ISSQN (o imposto) for devido ao Município;

Tributação fora do Município quando o ISSQN (o imposto) não for devido ao

Município;

<u>Exigibilidade suspensa por decisão judicial</u> quando o recolhimento do ISSQN (o imposto) estiver suspenso por decisão judicial;

Exigibilidade suspensa por procedimento administrativo quando o recolhimento do ISSQN (o imposto) estiver suspenso em decorrência de procedimento administrativo.

O terceiro passo é responder a pergunta: "Imposto Retido?" Sim ou não.

Sim, se o tomador do serviço (o cliente) fizer a retenção na fonte do ISSQN, isto é, se o cliente for o responsável pelo recolhimento ou pagamento do ISSQN (do imposto);

Não, se o pagamento do ISSQN (do imposto) for efetuado pelo PRESTADOR DO SERVIÇO (o emitente da nota fiscal de serviço eletrônica).

<u>O quarto passo</u> é selecionar a atividade CNAE dentre as atividades constantes no CNPJ do PRESTADOR DO SERVIÇO (do emitente da NFS-e) e que esteja relacionada ao serviço prestado.

 <u>O quinto passo</u> é selecionar o item da lista de serviços de acordo com o serviço prestado.

- <u>O sexto passo</u> é selecionar o Local da Prestação do Serviço, informando a Unidade Federativa (o Estado) e o Município onde foi executado (prestado) o serviço.

Após o preenchimento de todos os campos da aba Identificação dos Serviços, deve-se passar para a próxima aba "Descrição dos Serviços".

## **Descrição dos Serviços**

|                                                                                          | GERAÇÃ                        | O DE NFS-e                      |               |
|------------------------------------------------------------------------------------------|-------------------------------|---------------------------------|---------------|
| dentificação do Prestador do Serviço<br>restador do Serviço: *<br>TESTE NFSe (970.180-0) | ▼ Limpar                      |                                 |               |
| Identificação dos Serviços                                                               | Descrição dos Serviços        | Dados Complementares            | Resumo Final  |
| Descrição dos Serviços                                                                   | Consultar<br>Preço Untário: * | ABA "DESCRIÇÃO DOS<br>SERVIÇOS" |               |
|                                                                                          | Concluir Inclusão dos Itens   | Inserir Item Excluir Item       |               |
| Cód.                                                                                     | Descrição                     | Malor                           | nentres Trace |

Lembramos que os campos com asterisco vermelho são de preenchimento

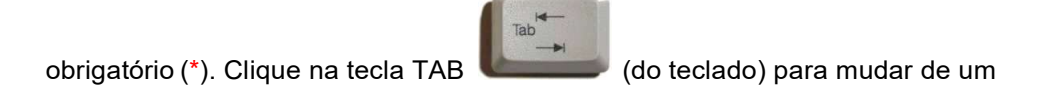

campo para outro. Nesta aba devem-se preencher os campos:

- Quantidade;

Ex.: 1, 2, 3, 3.5 etc.

- Preço unitário;

Valores em reais, sem colocar ponto ou vírgula.

- E Descrição, com a descrição do serviço executado, ou qualquer outra informação que seja relevante e identifique o serviço prestado.

Pode haver o desdobramento do serviço prestado, desde que pertença ao mesmo item da lista de serviço.

| entificaci      | io do Prestador do Servico |                             |                           |                |              |
|-----------------|----------------------------|-----------------------------|---------------------------|----------------|--------------|
| estador do      | Servico: *                 |                             |                           |                |              |
| ESTE NFSe       | (970.180-0)                | Limpar                      |                           |                |              |
| ld              | entificação dos Serviços   | Descrição dos Serviços      | Dados Complementares      |                | Resumo Final |
| Descrição       | dos Serviços               |                             |                           |                |              |
| tem:            |                            | Concertion 1                |                           |                |              |
|                 |                            | Consultar                   | 1° CLIQ                   | UEEM           |              |
| Quantidade      | *                          | Preço Unitário: *           | "INSERIR                  |                |              |
| /<br>Descricão* |                            | 300,00                      | INOLININ                  |                |              |
| TESTE DE        | SISTEMA DE NOTAS           |                             |                           |                |              |
|                 |                            | Concluir Inclusão dos Itens | Inserir Item Excluir Item |                |              |
| Cód.<br>Item    | Quantidade                 | Descrição                   |                           | Valor Unitário | Total        |
|                 |                            |                             |                           |                |              |
|                 |                            |                             |                           |                |              |
|                 |                            |                             |                           |                |              |
|                 |                            |                             |                           |                |              |

Após o preenchimento desses campos, clique na tecla (do teclado) e em seguida no Salvar e as informações digitadas, quantidade, preço unitário e descrição serão agrupadas no formato de tabela, conforme figura a seguir.

|                                   | GERAÇÃ                      | O DE NFS-e                |                |              |
|-----------------------------------|-----------------------------|---------------------------|----------------|--------------|
| Identificação do Prestador do Ser | rviço                       |                           |                |              |
| Prestador do Serviço: *           |                             |                           |                |              |
| TESTE NFSe (970.180-0)            | Limpar                      |                           |                |              |
| Identificação dos Serviços        | Descrição dos Serviços      | Dados Complementares      | 1              | Resumo Final |
| Descrição dos Serviços            |                             | "N                        |                |              |
| tem:                              | Consultar                   |                           |                |              |
| Quantidade.*                      | Preço Unitário: *           | DEPOIS CLIQUE             | EM             |              |
|                                   |                             | "CONCLUIR INCLU           | JSAO           |              |
| Descrição:*                       |                             | DOS ITENS                 | •              |              |
|                                   |                             |                           |                |              |
|                                   | Concluir Inclusão dos Itens | Inserir Item Excluir Item |                |              |
| Cód.<br>Item Quantidade           | Descrição                   |                           | Valor Unitário | Total        |
| 1 2                               | TESTE NO SISTEMA DE         | NOTAS                     | 3.000,00       | 6.000,0      |
|                                   | ~                           |                           |                |              |
| INFORMA                           | CÕES                        |                           |                |              |
|                                   | ASNA                        |                           |                |              |
|                                   |                             |                           |                |              |
| TABEL                             | A                           |                           |                |              |

Quando as informações forem visualizadas na tabela, conforme exemplo acima, estando corretas as informações, deve-se clicar no botão **Concluir**, e em seguida no botão "OK" para concluir a discriminação dos serviços, conforme figura a seguir.

Após a conclusão da Discriminação dos serviços, deve-se passar para a aba "Dados complementares".

Observação: o campo "quantidade" admite ponto e não vírgula quando houver a necessidade de informar um número decimal. Ex.: 1.25, 2.5, 3.75 etc.

## ATENÇÃO : QUANDO TERMINAR DE INCLUIR TODOS OS ITENS, É OBRIGATÓRIO CLICAR NO BOTÃO [ CONCLUIR ITENS ], SOB PENA DOS DADOS NÃO APARECEREM NA ABA RESUMO FINAL.

|                                                                     | GERAÇÃO                 | DENFS-e              |                                              |
|---------------------------------------------------------------------|-------------------------|----------------------|----------------------------------------------|
| Identificação do Prestador do Serviço                               |                         |                      |                                              |
| Prestador do Serviço: *                                             |                         |                      |                                              |
| TESTE NFSe (970.180-0)                                              | Limpar                  |                      |                                              |
| Identificação dos Serviços                                          | Descrição dos Serviços  | Dados Complementares | Resumo Final                                 |
| - Prestação dos Serviços/Competência                                |                         |                      |                                              |
| Data:                                                               |                         |                      |                                              |
| 25/06/2013                                                          |                         |                      | <u> </u>                                     |
| - Construção Civil                                                  |                         | AF                   |                                              |
| Código da Obra:                                                     | Código Art.:            | COME                 |                                              |
|                                                                     |                         | COMP                 | LEWIENTARES                                  |
| - Substituída                                                       |                         |                      |                                              |
| Esta Nota é Substituidora?                                          | Nº da Nota Substituída: |                      |                                              |
| Sim 🖲 Não                                                           |                         |                      |                                              |
|                                                                     |                         |                      |                                              |
|                                                                     |                         |                      |                                              |
| - Recibo Provisório de Serviços - RPS                               |                         | Dete de Entre 2      | - de DDO/Desete e <sup>n</sup> e de services |
| Recibo Provisório de Serviços - RPS     Esta Nota Provém de um RPS? | Número do RPS:          | Data de Emissã       | o do RPS/Prestação do serviço:               |

## **DADOS COMPLEMENTARES**

Esta aba deve ser preenchida apenas se ocorrer algumas dessas situações:

#### PRESTAÇÃO DOS SERVIÇOS/COMPETÊNCIA

Se a data da prestação do serviço for diferente da data de emissão da nota fiscal. Entretanto, deve-se observar que a alteração da data de prestação dos serviços pode implicar na mudança do mês de competência do imposto.

## **CONSTRUÇÃO CIVIL**

Quando se tratar de obras de construção civil: informar o código da obra e o código Art, se necessário.

#### SUBSTITUINDO UMA NFS-E (SUBSTITUÍDA)

Se a nota fiscal estiver sendo emitida em substituição a outra. Neste caso, na pergunta: "Esta nota é substituidora?", seleciona-se a opção "sim", a inscrição do prestador (do emitente da nota fiscal) e informa o número da nota fiscal que deseja substituir (informar todos os zeros do número da nota fiscal). A NFS-e substituída será automaticamente cancelada pelo sistema quando da geração dessa nova NFS-e.

#### **RECIBO PROVISÓRIO DE SERVIÇOS-RPS**

Se a nota fiscal provém de um Recibo Provisório de Serviços – RPS. Neste caso, na pergunta: "Esta nota provém de um RPS?", seleciona-se a opção "sim", informa o número do RPS e a data de emissão do RPS.

Obs.: O RPS é gerado na opção RPS/geração. Ao clicar no botão gerar RPS, o sistema gera automaticamente 50 recibos numerados de 01 a 50 em duas vias. Na próxima geração de RPS, o sistema gerará de 51 a 100, depois de 101 a 150 e assim sucessivamente. O RPS deve ser preenchido manualmente pelo contribuinte na impossibilidade da emissão da NFS-e (por ausência de internet ou qualquer outro problema que impeça a geração da NFS-e), tendo o contribuinte o prazo de 10 dias para converter o RPS em NFS-e, e não podendo ultrapassar o dia 5 (cinco) do mês subsequente à emissão do RPS.

O RPS também poderá ser feito em sistema próprio da empresa, obedecendo ao layout disponibilizado no Portal do Contribuinte, para que seja convertido para NFS-e em lote, pela Prefeitura, cumprindo-se o prazo de conversão determinado no item anterior.

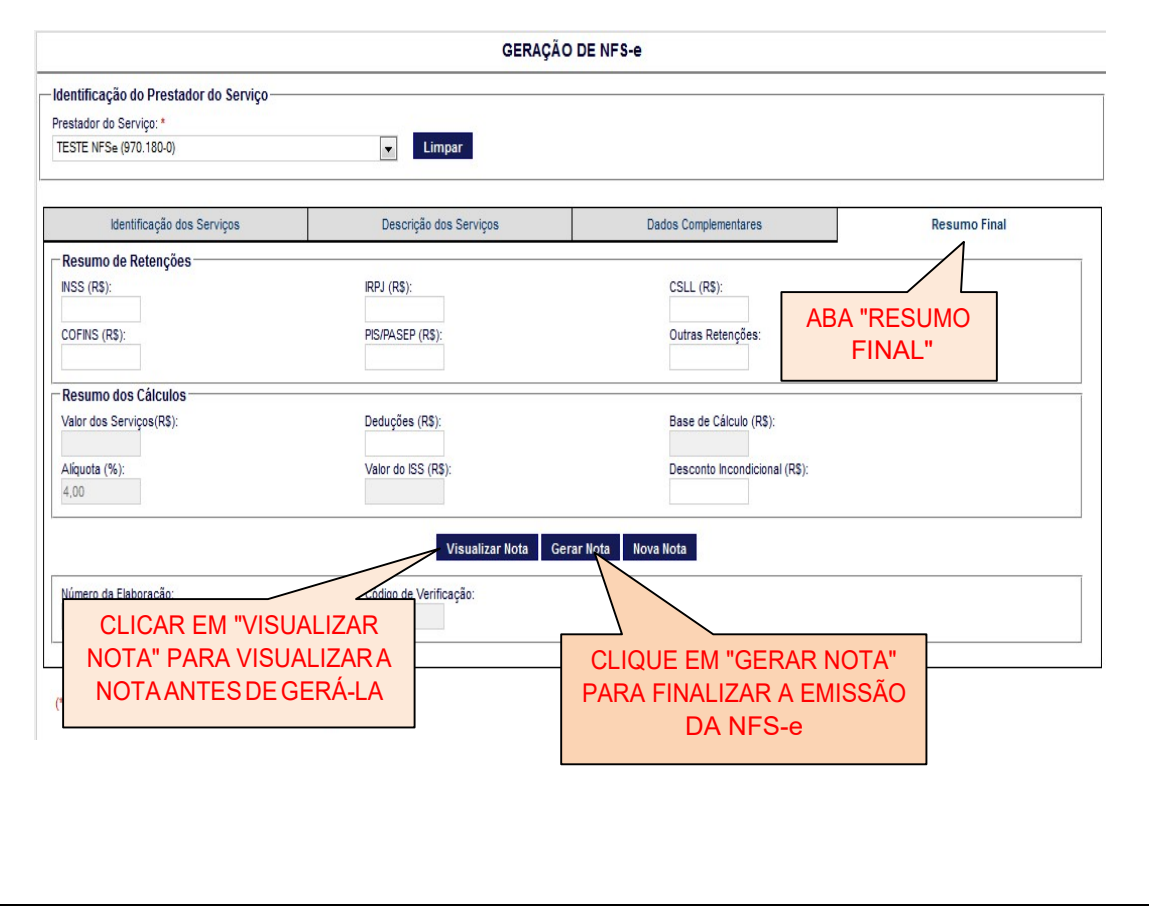

## **Resumo Final**

Esta aba se divide em: Resumo de Retenções e Resumo de Cálculos.

## ATENÇÃO : CASO OS DADOS NÃO APARECAM NO RESUMO DOS CÁLCULOS, RETORNAR NA ABA "DESCRIÇÃO DE SERVIÇOS" E CLICAR NO BOTÃO [ CONCLUIR ITENS ], SOB PENA DOS DADOS NÃO APARECEREM NA ABA RESUMO FINAL.

**RESUMO DE RETENÇÕES** 

Campos de preenchimento não obrigatório, meramente informativo para destacar, se necessário, os valores em reais do INSS, IRPJ, CSSL, COFINS, PIS/PASEP e outras retenções, quando exigidas pelo Tomador.

#### **RESUMO DOS CÁLCULOS**

Estes campos são preenchidos automaticamente pelo sistema, exceto no caso de tributação fora do município com imposto retido pelo tomador, quando o campo da alíquota (%) deverá ser preenchido de acordo com a alíquota do ISSQN do município do tomador do serviço.

Se os valores informados nos campos do "Resumo dos Cálculos" estiverem corretos, clique no Gerar Nota

botão para emitir a Nota Fiscal. Em seguida clique no botão "OK" para confirmar a geração da Nota Fiscal, anote o número da Nota Fiscal e clique no botão "OK" novamente. Automaticamente, a nota fiscal abrirá em um arquivo no formato PDF.

## 4. CANCELAMENTO DE NOTA FISCAL DE SERVIÇO ELETRÔNICA (NFS-E)

Esta opção deve ser utilizada nos casos de cancelamento de NFS-e e quando não há a necessidade de emitir uma nova NFS-e. Caso haja a necessidade de emitir uma nova NFS-e em substituição a outra anteriormente emitida, o contribuinte deverá optar pela "substituição da NFS-e". Nestes casos, o cancelamento da NFS-e será efetuado automaticamente pelo sistema assim que o contribuinte gerar a nova NFS-e. Para os casos de substituição de NFS-e, ver o item 3.3.3 na página 22.

- Na opção NFS-e, clique em "Cancelamento".

| Usuário                | Cancelamento Nota Fiscal Eletrônica    |
|------------------------|----------------------------------------|
| Dados Cadastrais/Senha | Contribuinte: * Contribuinte Inválido/ |
| Geral                  |                                        |
| Cadastro               | NA ÁREA RESTRITA. CLIQUE               |
| Certidão de Débito     | EM "CANCELAMENTO" PARA                 |
| Fazenda Municipal      | Pre CANCELAR A NFS-e                   |
| NFS-e                  |                                        |
| NFS-e                  | U en                                   |
| Geração                | raffasia:                              |
| Cancelamento           | Enderepo:                              |
| Consulta               |                                        |
| Guia de Recolhimento   | Tomador:                               |
| RPS                    | Incrição:                              |
| DMS                    | Denominação:                           |
| DMS                    | CPF/CNPJ:                              |
| Tabelas                | Endereço:                              |
| Documentos             |                                        |
| Relatórios             | Linpar Canvelor Nota                   |
| 4 5                    | •                                      |

- Preencha o campo "N<sup>o</sup> da Nota Fiscal" com o número da nota fiscal eletrônica que você deseja cancelar.

| Cancelamento Nota Fiscal Eletrônica                     |          | SELECIONE O<br>CONTRIBUINTE |   |  |
|---------------------------------------------------------|----------|-----------------------------|---|--|
| TESTE NFSe (970.180-0)                                  | *        |                             |   |  |
| N.º da Nota Fiscal:"<br>000000001 Exibe NFS-e Consultar |          |                             |   |  |
| Prestador:                                              |          |                             | 1 |  |
| Incrição:                                               |          | O NÚMERO                    |   |  |
| Denominação:                                            | TA A SER |                             |   |  |
| Nome de Fantasia:                                       | CELADA   |                             |   |  |
| Endereço:                                               |          |                             |   |  |
| Tomador:                                                |          |                             |   |  |
| Incrição:                                               |          |                             |   |  |
| Denominação:                                            |          |                             |   |  |
| CPF/CNPJ:                                               |          |                             |   |  |
| Endereço:                                               |          |                             |   |  |
| Limpar Cancelar Nota                                    |          |                             |   |  |

- Clique no botão Consultar e aparecerão os dados do prestador e do tomador da nota fiscal informada. Após clicar em "Consultar" o botão "Cancelar Nota" ficará ativo.

Observação: Para visualizar toda a NFS-e, clique no botão Edibe NFS-e e a Nota Fiscal será exibida no formato para impressão.

| ancelamento Nota Fiscal Eletrônica     | CLIQUE EM               |  |
|----------------------------------------|-------------------------|--|
| ESTE NFSe (970.180-0)                  | "CONSULTAR"             |  |
| N.º da Nota Fiscal:"                   |                         |  |
| 000000001 Exibe NFS-e Consultar        |                         |  |
| Prestador:                             |                         |  |
| Incrição:                              |                         |  |
| 9701800                                |                         |  |
| Denominação:                           |                         |  |
| TESTE NFSe                             |                         |  |
| Nome de Fantasia:                      |                         |  |
| Endereço:                              |                         |  |
| AV BARRETO DE MENEZES                  |                         |  |
| Tomador:                               |                         |  |
| Incrição:                              |                         |  |
| Denominação:                           |                         |  |
| BOMPRECO SUPERMERCADOS DO NORDESTE LTC | CLIQUE EM CANCELAR NOTA |  |
| CPF/CNPJ:                              | PARA EFETUAR O          |  |
| 5.4-                                   |                         |  |
| Endereço:                              | CANCELAWENTO DA NES-U   |  |
| RUA SILVINO MACEDO                     |                         |  |

| - Clique no botão Cancelar Nota | e em "OK" para confirmar o cancelamento da NFS-e. |
|---------------------------------|---------------------------------------------------|
| Mensagem da página da web       |                                                   |
| Cancelar Nota Fiscal 0000000    | 80 7                                              |
| OK Cancelar                     |                                                   |

- Em seguida aparecerá a mensagem informando que a nota fiscal foi cancelada com sucesso.

| Mensag | em da página da web    |       |
|--------|------------------------|-------|
|        | NOTA CANCELADA COM SUC | ESSO! |
|        | ок                     |       |

## 5. CONSULTA DE NOTA FISCAL DE SERVIÇO ELETRÔNICA (NFS-E)

A consulta das Notas Fiscais de Serviços é realizada na opção NFS-e/Consulta. Nesta tela, o contribuinte poderá realizar a consulta das notas fiscais até que tenha decorrido o prazo decadencial, na forma da Lei, de acordo com os filtros abaixo:

- a) Originadas de RPS; Sim ou não.
- b) Tipo de nota; Geradas ou serviços tomados.
- c) Competência; Todas ou o período informado.
- d) Status da nota; Todas, normais ou canceladas.
- e) Retidas nafonte;

Todas, sim ou não.

- f) Status do pagamento; Todas, em aberto, quitadas ou com saldo devedor.
- g) Substituídas; Todas, sim ou não.
- h) Quantidade. Todas ou a quantidade definida.

Para consultar todas as notas fiscais geradas, independente dos filtros, na opção NFS-e, clicar em "Consulta".

- Clique no botão Exibe Consulta. Uma nova tela será aberta com a relação das notas fiscais emitidas, clique no número da nota fiscal e a NF será exibida.

| Aribuinte: *                                                    |                  |   |
|-----------------------------------------------------------------|------------------|---|
| Orininada de RPS2                                               |                  |   |
| Sim Não<br>Nº da Nota Fiscal/RP 8:<br>Exitas NP5-4              |                  |   |
| Tipo de Nota:                                                   |                  |   |
| Geradas     Bervipos Tomados     CPFICNPU do TomadoriPrestador: |                  |   |
| Competência:                                                    |                  |   |
| Todes     Define Periodo     a     a     a     a                |                  |   |
| Status da Nota:                                                 |                  |   |
| Dodes O Normals O Canoeladas                                    |                  |   |
| Retidas na Fonte:                                               |                  |   |
| Dodes  aim  Não                                                 |                  |   |
| Originadas de RPS:                                              |                  |   |
| 🖲 Todas 🔘 Bim 🔘 Não                                             |                  |   |
| Status do Pagamento:                                            |                  |   |
| 🖲 Todas 🔘 Em Aberlo 🔘 Guiladas 🔘 Baldo Devedor                  |                  |   |
| Substituidas:                                                   |                  |   |
| 🖲 Todas 🔘 Sim 🔘 Não                                             | CLIQUE EM "EXIBE |   |
| Quantidade:                                                     | CONSULTA"        |   |
| Rotas     Define Quantidade                                     | CONCOLIN         |   |
|                                                                 |                  | 1 |

## 6. GUIA DE RECOLHIMENTO

A opção Guia de Recolhimento é divida nos seguintes campos: Contribuinte, tipo ISS, situação, define competência e data de pagamento.

| Usuário                | -  | Geração de Guia de Pagamento Para Nota F | Fiscal de Serviços Eletrônica |
|------------------------|----|------------------------------------------|-------------------------------|
| Dados Cadastrais/Senha | 1  | Contribuinte: 1                          |                               |
| Geral                  |    | TESTE NFSe (970.180-0)                   | •                             |
| Cadastro               |    | Tipo ISS:                                |                               |
| Certidão de Débito     |    | Próprio Retido<br>Situação:              | CLIQUE EM                     |
| Fazenda Municipal      |    | Todos Em Aberto Saldo Devedor            | "SELECIONAR NOTAS" E          |
| NFS-e                  |    |                                          |                               |
| NFS-e                  |    | Define a Competência:*                   |                               |
| Geração                |    |                                          | NOVA JANELA PARA              |
| Cancelamento           | 1  | Data da Basamantas                       | SELECIONAR AS NOTAS           |
| Consulta               |    |                                          |                               |
| Guia de Recolhimento   |    |                                          |                               |
| RPS                    |    | Limpar Selecionar Notas Imprimir DAM     |                               |
| DMS                    |    |                                          | CLIQUE EM "IMPRIMIR           |
| DMS                    |    |                                          |                               |
| Tabelas                |    |                                          | DAW PARA EMITIR U             |
| Documentos             |    |                                          | DAM DE TODAS AS NOTAS         |
| Relatórios             |    |                                          |                               |
|                        |    |                                          |                               |
|                        |    |                                          |                               |
|                        | -  |                                          |                               |
| *                      | P. |                                          |                               |

- a) Contribuinte: neste campo temos o nome e a inscrição do prestador do serviço (o emissor da nota fiscal de serviço).
- b) Tipo ISS: seleciona-se a opção ISS próprio ou ISS Retido (ISS Fonte, retido de terceiros).

- c) Situação: seleciona-se a opção "Todos", para todas as notas; a opção "Em Aberto", às notas em que o ISS não foi pago; ou "Saldo Devedor", se existir saldo de ISS a pagar.
- d) Competência: define-se a data de competência do imposto.
- e) Data de pagamento: seleciona-se a data que deseja recolher o imposto.

Após a seleção dos campos, clique no botão se desejar recolher (pagar) o ISS

de todas as notas da opção selecionada, ou no botão<sup>elecionar Notas</sup> para escolher as notas que deseja recolher (pagar) o ISS da opção selecionada.

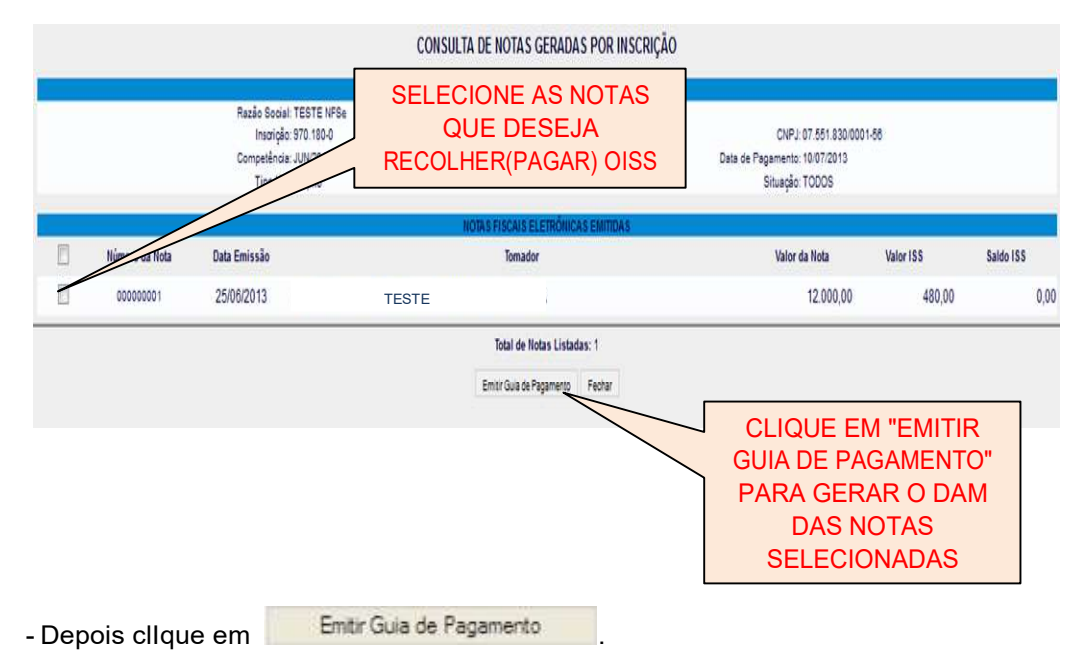

## 7. RECIBO PROVISÓRIO DE SERVIÇOS – RPS

A NFS-e somente será gerada através dos serviços informatizados disponibilizados pela Secretaria. Esse tipo de serviço é seguido de alguns riscos inerentes à ininterrupta disponibilidade, fazendo com que, em momentos esporádicos, por motivo de força maior, fique indisponível. No intuito de prover uma solução de contingência para o contribuinte, foi criado o Recibo Provisório de Serviços (RPS), que é um documento de posse e responsabilidade do contribuinte.

O RPS é gerado pelo Sistema da NFS-e, possuindo uma numeração sequencial crescente e devendo ser convertido em NFS-e no prazo de 10 (dez) dias da data da prestação dos serviços, não podendo ultrapassar o dia 5 (cinco) do mês seguinte ao da prestação de serviços.

O RPS também poderá ser feito em sistema próprio da empresa, obedecendo ao layout disponibilizado no Portal do Contribuinte, para que seja convertido para NFS-e em lote, pela Prefeitura, cumprindo-se o prazo de conversão determinado no item anterior.

## GERAÇÃO DE RPS

- Na opção RPS, clique em "Geração".

| Usuário<br>Dados Cadastrais/Senha | ^ | NFS-e - Geração de RPS                    |
|-----------------------------------|---|-------------------------------------------|
| Geral                             |   | Contribuinte: *<br>TESTE NFSe (970.180-0) |
| Cadastro                          |   | Gerar RPS                                 |
| Certidão de Débito                |   | CLIQUE EM                                 |
| Fazenda Municipal                 |   |                                           |
| NFS-e                             |   |                                           |
| NFS-e                             |   |                                           |
| RPS                               |   |                                           |
| Geração                           |   |                                           |
| Consulta                          |   |                                           |
| DMS                               |   |                                           |
| DMS                               |   |                                           |
| Tabelas                           |   |                                           |
| Documentos                        |   |                                           |
| Relatorios                        |   |                                           |
|                                   |   |                                           |
|                                   |   |                                           |
|                                   |   |                                           |
|                                   |   |                                           |
| 4                                 |   |                                           |

## - Depois clique no

- Em seguida será mostrada uma caixa de mensagem com a numeração dos RPS que serão gerados.

| Mensagem da página da web                      |
|------------------------------------------------|
| Serão gerados RPS de 1 a 50 . Confirma?        |
| OK Cancelar                                    |
| - Clique no botão ок рага confirmar a geração. |
| NFS-e - Geração de RPS                         |
| Contribuinte: *<br>TESTE NFSe (970.180-0)      |
| Gerar RPS                                      |
| Aguarde. Gerando RPS                           |
|                                                |
|                                                |
|                                                |
| 1                                              |
|                                                |

- Aguarde a geração do RPS.

- Em seguida será aberto um arquivo em formato PDF com 50 RPS, em duas vias.

## **CONSULTA DE RPS**

- Na opção RPS, clique em "Consulta".

| Usuário                | Consulta de RPS                        |
|------------------------|----------------------------------------|
| Dados Cadastrais/Senha |                                        |
| Geral                  | Contribuinte: * TESTE NF5# (970 180-0) |
| Cadastro               | Geração RPS:                           |
| Certidão de Débito     | Todas Define Periodo v v v a v v       |
| Fazenda Municipal      | Limpar Exibe Consulta                  |
| NFS-e                  |                                        |
| NFS-e                  |                                        |
| RPS                    | CLIQUE EM"CONSULTA"                    |
| Geração                |                                        |
| Consulta               |                                        |
| DMS                    |                                        |
| DMS                    |                                        |
| Tabelas                |                                        |
| Documentos             |                                        |
| Relatórios             |                                        |
|                        |                                        |
|                        |                                        |
|                        |                                        |
|                        |                                        |
|                        | *                                      |
| ( )                    |                                        |

- Selecione "Todas", para todos os RPS gerados; e "Define Período", para selecionar os RPS gerados no período informado.

- Depois clique em Exibe Consulta

CONSULTA GERAÇÃO DE RPS

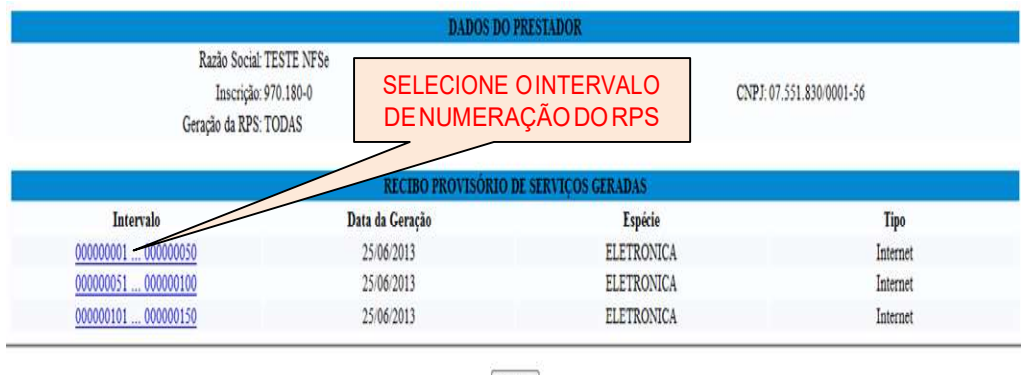

Fechar

- Será aberta uma nova janela com a numeração por intervalo e a data da geração dos RPS.

- Clique na numeração dos RPS gerados e será aberta uma nova janela com a relação dos RPS, contendo o número do RPS. Se o mesmo já foi convertido em NFSe, aparecerá o número e a data de emissão da NFS-e.

|           |                                                                                                    | CONSULIA GER                           | AÇÃO DE RPS                |                                                        |                 |
|-----------|----------------------------------------------------------------------------------------------------|----------------------------------------|----------------------------|--------------------------------------------------------|-----------------|
|           | _                                                                                                    | DADOS DO P                             | RESTADOR                   |                                                        |                 |
|           | Razão Social: TESTE NFSe<br>Inscrição: 970.180-0<br>Data da Geração: 25/06/2013<br>Tipo do RPS: Internet | CLIQUE AQU<br>SELECIONAR<br>SER REIMPF | II PARA<br>O RPSA<br>RESSO | CNPJ: 07.551.830.0001-56<br>Espécie do RPS: ELETRONICA |                 |
|           |                                                                                                    | CIBO PROVISÓRIO D                      | E SERVIÇOS GERADAS         |                                                        |                 |
| Impressão | Número do RPS                                                                                            | Espécie do RPS                         | Tipo RPS                   | NFS provida de RPS                                     | Data da Emissão |
|           | 100051                                                                                                   | ELETRONICA                             | Internet                   |                                                        |                 |
|           | 000000052                                                                                                | ELETRONICA                             | Internet                   |                                                        |                 |
|           | 000000053                                                                                                | ELETRONICA                             | Internet                   |                                                        |                 |
| 8         | 00000054                                                                                                 | ELETRONICA                             | Internet                   |                                                        |                 |
|           | 00000055                                                                                                 | ELETRONICA                             | Internet                   |                                                        |                 |
| 00        | 00000056                                                                                                 | ELETRONICA                             | Internet                   |                                                        |                 |
| E         | 00000057                                                                                                 | ELETRONICA                             | Internet                   |                                                        |                 |
| 15        | 00000058                                                                                                 | ELETRONICA                             | Internet                   |                                                        |                 |
| 1         | 00000059                                                                                                 | ELETRONICA                             | Internet                   |                                                        |                 |
| 199       | 00000060                                                                                                 | FIETRONICA                             | Internet                   |                                                        |                 |

- Para reimprimir o RPS, selecione o RPS desejado clicando na caixa ao lado do número do RPS.

- Em seguida clique no botão Imprimir RPS

## **ENVIO LOTE DE RPS**

Para os contribuintes que possuem SISTEMA PRÓPRIO DE RPS para o envio de lote de RPS, na opção RPS, clique em Upload Lote RPS.

| Usuário                | NFS-e C                      | arga de LOTE RPS ON-LINE -                  |
|------------------------|------------------------------|---------------------------------------------|
| Dados Cadastrais/Senha | HOMOLOGAÇÃO - Versão 1.0.02b |                                             |
| Geral                  |                              | <u>-</u>                                    |
| Cadastro               |                              |                                             |
| Certidão de Débito     |                              |                                             |
| Fazenda Municipal      | Late Date                    |                                             |
| NFS-e                  | Lote Kps:                    |                                             |
| NFS-e                  |                              |                                             |
| RPS                    | Arquivo para upload:         | Escolher arquivo Nenhum arquivo selecionado |
| Geração                |                              |                                             |
| Consulta               |                              |                                             |
| Upload Lote Rps        |                              |                                             |
| Consulta Lote          |                              | Upicad Lote Rps                             |
| DMS                    |                              |                                             |
| DMS                    |                              |                                             |
| Tabelas                |                              |                                             |
| Documentos             |                              |                                             |
| Relatórios             |                              |                                             |

- Clique no botão "Procurar" e selecione o arquivo em formato XML que deseja enviar. OBS: O arquivo deverá obedecer ao layout disponibilizado pela Prefeitura.
- Em seguida, clique no botão Upload Lote RPS.
- Anote o número do protocolo para consultar a situação do Lote enviado.

# CONSULTA SITUAÇÃO LOTE RPS

Na opção RPS, clique em "Consulta Lote".

| Usuário                | Consultar Situação de Lote |
|------------------------|----------------------------|
| Dados Cadastrais/Senha | Contribuinte: 1            |
| Geral                  |                            |
| Cadastro               | II.º do Protocolo:         |
| Certidão de Débito     |                            |
| Fazenda Municipal      |                            |
| NFS-e                  |                            |
| NFS-e                  |                            |
| RPS                    |                            |
| Geração                |                            |
| Consulta               |                            |
| Upload Lote Rps        |                            |
| Consulta Lote          |                            |
| DMS                    |                            |
| DMIS                   |                            |
| Tabelas                |                            |
| Documentos             |                            |
| Relatórios             |                            |

- Digite o número do protocolo no campo apropriado e clique no botão "Consultar".

- Será aberta uma nova janela com a situação do Lote.

## 8. Envio Por E-mail da NFS-e ao Tomador do Serviço

A NFS-e só será enviada automaticamente por e-mail se existir no cadastro do Tomador do Serviço o seu e-mail. Estando corretamente cadastrado o e-mail do Tomador do Serviço, a Prefeitura enviará um e-mail com os dados e o link da NFS-e para o Tomador visualizá-la.

# 9. Como Verificar se a NFS-e Recebida é Válida

Para verificar a veracidade da NFS-e, não é necessário ter acesso à "Área Restrita" do Portal do Contribuinte. Basta acessar o Portal do Contribuinte, clicar na opção "NFS-e" e em seguida em "Autenticação da NFS-e".

| Calendário do ISSQN 2020 | Autenticação da Nota Fiscal Eletrônica |
|--------------------------|----------------------------------------|
| Próprio/Fonte            | Código de Verificação:*                |
| Estimativa               |                                        |
| NFS-e                    | № da Nota Fiscal:*                     |
| NFS-e 1                  | CNPJ do Prestador:*                    |
| Verificação 2            |                                        |
| Guia de Pagamento Retido | Valor dos Serviços:*                   |
| RPS                      | Limpar Validar                         |
| DMSe                     |                                        |
| Acesso à Área Restrita   |                                        |
| Solicitação de Senha     |                                        |

- Digite os dados solicitados e clique em "Validar".

| Calendário do ISSQN 2020 | Autenticação da Nota Fiscal Eletrônica |
|--------------------------|----------------------------------------|
| Próprio/Fonte            | Código de Verificação.*                |
| Estimativa               |                                        |
| NFS-e                    | N° da Nota Fiscal:*                    |
| NFS-e                    | CNP.I do Prestador*                    |
| Verificação              | XXXXXX                                 |
| Guia de Pagamento Retido | Valor dos Serviços:*                   |
| RPS                      | XXXXX                                  |
| DMSe                     | Limpar                                 |
| Acesso à Área Restrita   |                                        |
| Collectoria de Contra    |                                        |